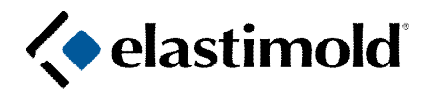

## Programming Instructions MVI Molded Vacuum Fault Interrupter Software

Contents: MVI-STP-USB programming Cable, CD-Rom, Instruction Sheets.

ESET-III REV B software is used to program Elastimold Molded Vacuum Interrupters. ESETIII REV B incorporates all the features our users are already familiar with: custom protection coordination curves (TCCs), phase and ground protection for three-phase units, and the ability to read current per phase real-time. In addition, ESET III REV B allows the user to select or create separate TCC for ground and it gives the user the ability to add password security to the programmed control. These features are available on the Version II and Version III MVI's.

## **E-Set PC System Requirements**

- Pentium 500 MHz or better
- MicrosoftÒ Windows XP SP3, Windows 7, Windows 8, Windows 10
- · 512 MB of RAM
- · 200 MB free hard drive space
- · CD-ROM Drive or flash drive

| Step | Installing E-Set Software for the MVI Molded                                                                                                    | Vacuum Fault Interrupter |
|------|----------------------------------------------------------------------------------------------------|--------------------------|
| 1    | The drivers must be installed prior to connecting the<br>USB cable to the computer. When installing the<br>drivers accept all of the install defaults. If a message<br>opens and has an option "Continue Anyway" Click<br>"Continue Anyway"<br>Insert E-Set CD-ROM. Installation will start<br>automatically.<br>(The latest E-Set installation program is also<br>available for download at Elastimoldswitchgear.com.)<br>Follow the instructions on the screen |                          |

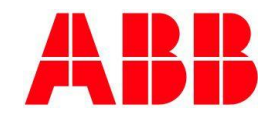

860 Ridge Lake Blvd, Memphis, Tennessee 38120 Ph: (800) 888-0211

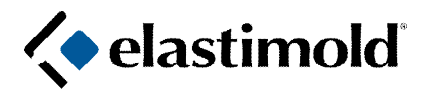

IS-0877 IS-MVI1/3PG Revision: 0 Date: July 2019 Page 2 of 17

| Step | COM button                                                                                                    |                                                                         |
|------|----------------------------------------------------------------------------------------------------|-------------------------------------------------------------------------|
| 2    | Connect the MVI-STP-USB cable into the MVI.                                                                                                    | ESetIII Rev B                                                           |
|      | Connect the other side of the cable to an available USB<br>port on your computer<br>(For MVI-STP-USB hook up refer to IS-1115)<br>Click on the "COM" button to retrieve the<br>Communication parameters. | File View Communications Help                                           |
|      |                                                                                                    | elastimold <sup>®</sup> Single Phase Version II                         |
|      |                                                                                                    | PC Software for the MVI Molded Vacuum Fault Interrupter                 |
|      |                                                                                                    |                                                                         |
|      |                                                                                                    | Curve Type                                                              |
|      |                                                                                                    | Fuse     Relay     Custom     Disabled                                  |
|      |                                                                                                    | Curve Name E Standard Relay MVI                                         |
|      |                                                                                                    | New Curve                                                               |
|      |                                                                                                    |                                                                         |
|      |                                                                                                    | Minimum Trip Adder Multiplier Response Time                             |
|      |                                                                                                    | 30 - 0.00 - 1.0 - 0.05 -                                                |
|      |                                                                                                    | Inrush Restraint Instantaneous Trip<br>Minimum Trip Multiolier Disabled |
|      |                                                                                                    |                                                                         |
|      |                                                                                                    | Inrush Active Time Over-Current Time Delay                              |
|      |                                                                                                    |                                                                         |
|      |                                                                                                    | 🔅 COM Control Type 👻 🐻 Acquire 🔮 Update 📲 Exit                          |
|      |                                                                                                    | Ready July 17, 2019 08:09:40 AM                                         |
|      |                                                                                                    |                                                                         |
|      |                                                                                                    |                                                                         |

| Step | Port settings                                                                                                    |               |
|------|----------------------------------------------------------------------------------------------------|---------------|
| 3    | If the computer has trouble communicating with the<br>MVI, check that parameters in Port settings match the<br>parameters of the COM port in Device Manager<br>(Control Panel) of the Computer. | Port Settings |

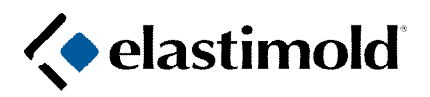

IS-0877 IS-MVI1/3PG Revision: 0 Date: July 2019 Page 3 of 17

| Step | Control type                                                                                                    |                                                                                                    |
|------|----------------------------------------------------------------------------------------------------|----------------------------------------------------------------------------------------------------|
| 4    | Click on the Control Type button to choose the screen<br>that applies to the control to which you are connected.<br>Note: when using "Acquire" or "Update" ESETIII REV B<br>will automatically match the screen to the type of control | File View Communications Help<br>Communications Help<br>Communications Help |
|      | to which the computer is attached.                                                                                                    | PC Software for the MVI Molded Vacuum Fault Interrupter                                                                                                    |
|      |                                                                                                    | Curve Type<br>Curve Type<br>Curve Name E Standard Relay MVI<br>Curve Name E Standard Relay MVI<br>Curve Name E Standard Relay MVI<br>New Curve                                                                                                    |
|      |                                                                                                    |                                                                                                    |

| Step | Acquire                                                 |                                                                                                    |
|------|---------------------------------------------------------|----------------------------------------------------------------------------------------------------|
| 5    | Click on this button "Acquire" to retrieve the existing | 🗮 ESetill Rev B                                                                                        |
|      | programmed settings of the control.                     | File View Communications Help                                                                          |
|      |                                                         | elastimold <sup>°</sup> Single Phase Version II                                                        |
|      |                                                         | PC Software for the MVI Molded Vacuum Fault Interrupter                                                |
|      |                                                         | Curve Type                                                                                             |
|      |                                                         | Fuse     Image: Selay     Custom     Disabled                                                          |
|      |                                                         | Curve Name E Standard Relay MVI                                                                        |
|      |                                                         | New Curve €dit Curve                                                                                   |
|      |                                                         | Minimum Trip Adder Multiplier Response Time                                                            |
|      |                                                         | Inrush Restraint<br>Minimum Trio Multiolier<br>1 0                                                     |
|      |                                                         | Inrush Active Time<br>0.0 CVer-Current Time Delay<br>0.00                                              |
|      |                                                         | © COM Control Type ▼                                                                                   |
|      |                                                         | Ready         Reads settings from the connected control and displays them in the window         106 AM |

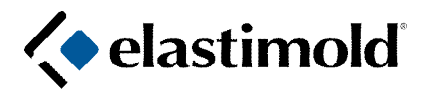

IS-0877 IS-MVI1/3PG Revision: 0 Date: July 2019 Page 4 of 17

| Step | Update                                                                                                    |                                                                                                    |
|------|----------------------------------------------------------------------------------------------------|----------------------------------------------------------------------------------------------------|
| 6    | Change the settings according to your requirements<br>When all desired settings have been selected, click the<br>"Update" button to send the new settings to the control. | File View Communications Help<br>Single Phase<br>Version II                                                                                                    |
|      | A window will advise on status of update and if the update was successful.                                                                                                | PC Software for the MVI Molded Vacuum Fault Interrupter                                                                                                    |
|      | To verify update, change setting values and do an<br>"Acquire". The desired settings should be returned.                                                                  | Curve Type       Puse       Relay       Custom       Disabled         Curve Name       E Standard Relay MVI       Image: Curve       Image: Curve       Image: Curve         Minimum       Trip       Adder       Multiplier       Minimum         30       0.00       1.0       0.05       Image: Curve         Minimum       Trip       Adder       Multiplier       Minimum         30       0.00       1.0       0.05       Image: Curve         Minimum       Trip       Disabled       Image: Curve       Image: Curve         1       Image: Curve       Image: Curve       Image: Curve       Image: Curve       Image: Curve         0.00       Image: Curve       Curve       Image: Curve       Image: Curve       Image: Curve       Image: Curve         0.00       Image: Curve       Image: Curve       Image: Curve       Image: Curve       Image: Curve         0.00       Image: Curve       Curve       Image: Curve       Image: Curve       Image: Curve       Image: Curve         0.00       Image: Curve       Image: Curve       Image: Curve       Image: Curve       Image: Curve         0.00       Image: Curve       Image: Curve       Image: Curve       Image: Curve <t< td=""></t<> |

| Step      | Exit                                                         |                                                                                                    |
|-----------|--------------------------------------------------------------|----------------------------------------------------------------------------------------------------|
| Step<br>7 | Exit<br>Click on the "Exit" button to "Close" ESETIII REV B. | File       View       Communications       Help         Image: Communications       Help       Single Phase         Image: Communications       Help       Single Phase         Image: Communications       Help       Single Phase         Image: Communications       Help       Single Phase         Version II       Single Phase       Version II         PC Software for the MVI Molded Vacuum Fault Interrupter       Image: Curve Table Table |
|           |                                                              | 30 € 0.00 € 1.0 € 0.05 €       Inrush Restraint       Minimum Trice Multioler       1 €       Inrush Active Time       0.0 €       Over-Current Time Delay       0.0 €       Over-Current Time Delay       0.0 €       Over-Current Time Delay       0.0 €       Over-Current Time Delay       0.0 €       Ocon €       Outrol Type ♥       Acquire       Update       Exit       Ready       Jdy 17, 2019 09.355       Citt       Coses the application                                                                                                    |

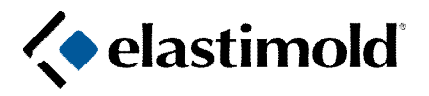

IS-0877 IS-MVI1/3PG Revision: 0 Date: July 2019 Page 5 of 17

| Step | File                                                                                                    |                                                                                                    |
|------|----------------------------------------------------------------------------------------------------|----------------------------------------------------------------------------------------------------|
| 8    | Click on "File" for the following options:                                                                                                | Esetti Rev B                                                                                                    |
|      | <ul> <li>A.) OPEN: Allows the user to open an existing file<br/>that contains the previously saved ESETIII REV<br/>B settings.</li> </ul> | Heip       View       Communications       Heip         Open       Ctrl+O       Single Phase         Save       Ctrl+S       Version II         Save As       Ided Vacuum Fault Interrupter |
|      | <ul> <li>B.) SAVE: Allows the user to save the ESETIII REV</li> <li>B settings as a file.</li> </ul>                                      |                                                                                                    |
|      | C.) SAVE AS: Allows the user to save the ESETIII<br>REV B settings as a file with a new name.                                             | Curve Type                                                                                                    |
|      | D.) EXIT: Allows the user to close and exit ESETIII<br>REV B.                                                                             | New Curve     Edit Curve                                                                                                    |
|      |                                                                                                    | Minimum Trip Adder Multiplier Response Time                                                                                                    |
|      |                                                                                                    | Inrush Restraint     Instantaneous Trip       Minimum Trio Multiplier     Disabled \$       1     •       Inrush Active Time     •       0.0     •                                          |
|      |                                                                                                    | 🔅 COM Control Type 💌 🔹 Acquire 📑 Update 📲 Exit                                                                                                    |
|      |                                                                                                    | July 17, 2019 09:41:03 AM                                                                                                    |

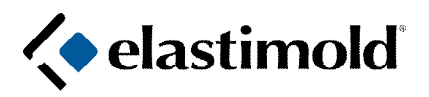

IS-0877 IS-MVI1/3PG Revision: 0 Date: July 2019 Page 6 of 17

| Step | View                                                                                                    |                                                                                                    |  |  |
|------|----------------------------------------------------------------------------------------------------|----------------------------------------------------------------------------------------------------|--|--|
| 9    | Click on "View" for the following options:                                                                                                    | ESettil Rev B                                                                                                    |  |  |
|      | Select Curves to Display:<br>Allows the user to select which curves are normally visible<br>when programming the unit.                                                                                                    | File View Communications Help<br>Select Curves To Display<br>Carter Curves To Display<br>Celastimold Version II                                                                                                    |  |  |
|      | There is a check box beside each curve. If there is a $$ in the box, the curve will be visible and therefore available for election. If there is <u>no <math></math></u> in the box, the curve will not be visible and therefore unavailable for selection. | PC Software for the MVI Mo                                                                                                    |  |  |
|      | The $$ box toggles between $$ and $\underline{no}\ $ with a mouse click.                                                                                                    | Fuse     In Relay     Custom     Disabled                                                                                                    |  |  |
|      | <b>ALL button:</b> Click to place a $$ mark beside each curve, thus all curves will be visible (default is all) and available for selection.                                                                                                    | Curve Name E Standard Relay MVI                                                                                                    |  |  |
|      | NONE button: Click to remove all √ marks beside each curve. Provides a clean state if only a few curves are to be visible and available for selection.                                                                                                    | Minimum Trip Adder Multiplier Response Time<br>30 0 0.00 1.0 0.05 0<br>Inrush Restraint<br>Minimum Trip Multiplier<br>1 0<br>Inrush Active Time<br>0.0 0<br>COM Control Type Acquire Update Ex<br>Acquire Update Laboration<br>July 17, 2019 11                                                                                                    |  |  |
|      |                                                                                                    | Fuse       Relay       Custom         Image: Standard Fuse       MVI       Standard Fuse         Image: Standard Fuse       MVI       Standard Fuse         Image: Standard Fuse       MVI       Standard Fuse         Image: Standard Fuse       MVI       Standard Fuse         Image: Standard Fuse       MVI       Standard Fuse         Image: Standard Fuse       MVI       Standard Fuse         Image: Standard Fuse       MVI       Standard Fuse         Image: Standard Fuse       MVI       Standard Fuse         Image: Standard Fuse       MVI       Standard Fuse         Image: Standard Fuse       MVI       Standard Fuse         Image: Standard Fuse       MVI       Standard Fuse         Image: Standard Fuse       MVI       Standard Fuse         Image: Standard Fuse       Standard Fuse       Standard Fuse         Image: Standard Fuse       Standard Fuse       Standard Fuse         Image: Standard Fuse       Standard Fuse       Standard Fuse         Image: Standard Fuse       Standard Fuse       Standard Fuse         Image: Standard Fuse       Standard Fuse       Standard Fuse         Image: Standard Fuse       Standard Fuse       Standard Fuse         Image: Standard Fus |  |  |

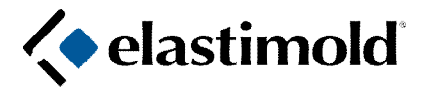

IS-0877 IS-MVI1/3PG Revision: 0 Date: July 2019 Page 7 of 17

| Communications                                                                                                    |                                                                                                    |                                                                                                    |                                                                                                    |
|----------------------------------------------------------------------------------------------------|----------------------------------------------------------------------------------------------------|----------------------------------------------------------------------------------------------------|----------------------------------------------------------------------------------------------------|
| View Firmware Version                                                                                                    |                                                                                                    |                                                                                                    |                                                                                                    |
| Returns the Version of MVI Firmware.                                                                                                    | ESettil Rev B                                                                                                    |                                                                                                    |                                                                                                    |
| Read Amps                                                                                                    | File View C                                                                                                    | View Firmware Version                                                                                                    | Single Phase                                                                                                    |
| phase.                                                                                                    | < e                                                                                                    | Read Amps                                                                                                    | Version II                                                                                                    |
| View Fault Date                                                                                                    | PC Software                                                                                                    | View Fault Data                                                                                                    | : Interrupter                                                                                                    |
| Returns an indication of the last fault in amperes and<br>the number of faults that the control has consed since                                                                                                    |                                                                                                    | Reset Fault Counter<br>Upload Firmware                                                                                                    |                                                                                                    |
| the counter was last reset.                                                                                                    | C.                                                                                                    | Setup Password<br>Reverse Fault Indication                                                                                                    | Eustom Disabled                                                                                                    |
| Reset Fault Counter<br>Returns "Fault Data" counter register to zero.                                                                                                    |                                                                                                    | Curve Name CO-11-1 Relay M                                                                                                    |                                                                                                    |
| Upload Firmware<br>Upload control firmware.                                                                                                    |                                                                                                    | New Curve                                                                                                    | ☑ Edit Curve<br>Minimum                                                                                                    |
| <b>CAUTION</b> : DO NOT change Firmware unless advised by the factory. It may disable the control.                                                                                                    |                                                                                                    | Minimum Trip Adde                                                                                                    | r Multiplier Response Time                                                                                                    |
| Set Password                                                                                                    | Inrush<br>Minimum 1                                                                                                    | Restraint Instantaneo                                                                                                    | Disabled                                                                                                    |
| Allows the user to set a password for a specific unit.<br>The password needs to be 8 characters long. The<br>password is only needed to update the control.                                                                                                    | Inrush A                                                                                                    | Active Time                                                                                                    | Time Delay                                                                                                    |
| <b>Reverse Fault Indication</b><br>Allows the user to reverse the fault designation for<br>phase A and C. This is necessary when a 3 phase MVI<br>is mounted to the back side of an MVS. To activate this<br>feature, set the reverse fault indication to active and<br>update the MVI. The reverse fault indication active will<br>be displayed next to the ground TCC button on the | COM Ready                                                                                                    | Control Type 💌                                                                                                    | 🗿 Acquire 💦 Update 🖓 Exit<br>July 17, 2019 11:38:48 AM                                                                                                    |
|                                                                                                    | <ul> <li>Communications</li> <li>View Firmware Version<br/>Returns the Version of MVI Firmware.</li> <li>Read Amps<br/>Returns the real time current in amperes for each<br/>phase.</li> <li>View Fault Data<br/>Returns an indication of the last fault in amperes and<br/>the number of faults that the control has sensed since<br/>the counter was last reset.</li> <li>Reset Fault Counter<br/>Returns "Fault Data" counter register to zero.</li> <li>Upload Firmware<br/>Upload control firmware.</li> <li>CAUTION: DO NOT change Firmware unless advised<br/>by the factory. It may disable the control.</li> <li>Set Password<br/>Allows the user to set a password for a specific unit.<br/>The password needs to be 8 characters long. The<br/>password is only needed to update the control.</li> <li>Reverse Fault Indication<br/>Allows the user to reverse the fault designation for<br/>phase A and C. This is necessary when a 3 phase MVI<br/>is mounted to the back side of an MVS. To activate this<br/>feature, set the reverse fault indication to active and<br/>update the MVI. The reverse fault indication active will<br/>be displayed next to the ground TCC button on the<br/>main screen</li> </ul> | <ul> <li>Communications</li> <li>View Firmware Version<br/>Returns the Version of MVI Firmware.</li> <li>Read Amps<br/>Returns the real time current in amperes for each phase.</li> <li>View Fault Data<br/>Returns an indication of the last fault in amperes and the number of faults that the control has sensed since the counter was last reset.</li> <li>Reset Fault Counter<br/>Returns "Fault Data" counter register to zero.</li> <li>Upload Firmware<br/>Upload control firmware.</li> <li>CAUTION: DO NOT change Firmware unless advised by the factory. It may disable the control.</li> <li>Set Password<br/>Allows the user to set a password for a specific unit.<br/>The password is only needed to update the control.</li> <li>Reverse Fault Indication<br/>Allows the user to reverse the fault designation for phase A and C. This is necessary when a 3 phase MVI is mounted to the back side of an MVS. To activate this feature, set the reverse fault indication to active and update the MVI. The reverse fault indication active will be displayed next to the ground TCC button on the main scream</li> </ul> | <ul> <li>Communications</li> <li>View Firmware Version<br/>Returns the Version of MVI Firmware.</li> <li>Read Amps<br/>Returns the real time current in amperes for each<br/>phase.</li> <li>View Fault Data<br/>Returns an indication of the last fault in amperes and<br/>the number of faults that the control has sensed since<br/>the counter was last reset.</li> <li>Reset Fault Counter<br/>Returns "Fault Data" counter register to zero.</li> <li>Upload Firmware<br/>Upload control firmware.</li> <li>CAUTION: DO NOT change Firmware unless advised<br/>by the factory. It may disable the control.</li> <li>Set Password<br/>Allows the user to set a password for a specific unit.<br/>The password needs to be 8 characters long. The<br/>password is only needed to update the control.</li> <li>Reverse Fault Indication<br/>Allows the user to reverse the fault designation for<br/>phase A and C. This is necessary when a 3 phase MVI<br/>is mounted to the back side of an MVS. To activate this<br/>feature, set the reverse fault indication to active and<br/>update the MVI. The reverse fault indication to active and<br/>update the MVI. The reverse fault indication to active will<br/>be displayed next to the ground TCC button on the<br/>main screene</li> </ul> |

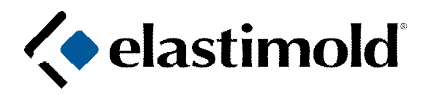

IS-0877 IS-MVI1/3PG Revision: 0 Date: July 2019 Page 8 of 17

| Step | View Fault Data                                                                                                    |                                        |
|------|----------------------------------------------------------------------------------------------------|----------------------------------------|
| 11   | The Fault Data can be retrieved by pressing "View fault data" button.                                              | 🔍 Fault Data 📃 🗖 🔯                     |
|      | It shows the data at the last trip: current on each phase                                                          | Total Faults: 318                      |
| du   | during trip, indicates the total number of faults and on what<br>phase was fault current or current between phases | Phase Amps at last fault Phase Tripped |
|      | responsible for GFI trip.                                                                                          | OES 1 A                                |
|      |                                                                                                    | в О                                    |
|      |                                                                                                    | c 0                                    |
|      |                                                                                                    | GFI Fault Trip                         |
|      |                                                                                                    | OK OK                                  |
|      |                                                                                                    |                                        |
|      |                                                                                                    |                                        |
|      |                                                                                                    |                                        |
|      |                                                                                                    |                                        |

| Step | Read Amps                                                                                                    |                                            |
|------|----------------------------------------------------------------------------------------------------|--------------------------------------------|
| 12   | Click on the Read Amps to retrieve Real time Current                                                                                                    | 🗠 Real-Time Amperes Reading                |
|      | readings on every phase of<br>the MVI. This screen is<br>very useful because it not<br>only shows the real time<br>current, but also allows to<br>calibrate the current<br>readings on each phase of<br>the MVI during the MVI<br>setup in a factory<br>environment. | Phase A Phase B Phase C<br>Amperes C Close |

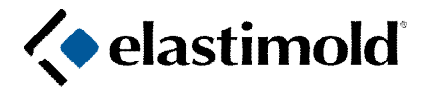

IS-0877 IS-MVI1/3PG Revision: 0 Date: July 2019 Page 9 of 17

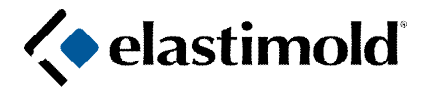

IS-0877 IS-MVI1/3PG Revision: 0 Date: July 2019 Page 10 of 17

| Step | Ground TCC                                                                                          |                                                                                                    |
|------|----------------------------------------------------------------------------------------------------|----------------------------------------------------------------------------------------------------|
| 14   | Click on this button to display the screen that allows for the settings of ground fault protection. | File     View     Communications     Help                                                                                                    |
|      | (ESETIII REV B 3 Phase Version II and 3 Phase Version<br>III MVI only)                              | elastimold <sup>®</sup> Three Phase     Version III  PC Software for the MVI Molded Vacuum Fault Interrupter                                                                                                    |
|      |                                                                                                    | Phase TCC Ground TCC                                                                                                    |
|      |                                                                                                    | Minimum Trip Adder Multiplier Response Time<br>1 ♀ 0.00 ♀ 1.0 ♀ 0.05 ♀                                                                                                    |
|      |                                                                                                    | Inrush Restraint     Instantaneous Trip       Minimum Trip Multiolier     Disabled \$       1     \$       Inrush Active Time     Ground Fault Time Delay       0.0     \$                                                                                                    |
|      |                                                                                                    | COM Control Type - Control Type - Co |

| Step       | Curve Type                                                                                                    |                                                                                                    |
|------------|----------------------------------------------------------------------------------------------------|----------------------------------------------------------------------------------------------------|
| Step<br>15 | Curve Type         Allows user to select the type of curve needed from the following:         Fuse         Allows the user to select from a list of fuse curves.         Relay         Allows the user to select from a list of relay curves.         Custom         Allows the user to select from a list of custom curves created by the user.         Disabled         Allows the user to disable the overcurrent protection. The unit will act as a switch and will not automatically trip when an overcurrent is present. When either a single phase or three phase MVI is used with the Disable setting, the operator must be aware of the | File       View       Communications       Help         File       View       Communications       Help         File       Classification       Three Phase         View       Classification       Curresion III         PC Software for the MVI Molded Vacuum Fault Interrupter         Phase TCC       Ground TCC         Curve Type       Plase TCC         Grouper NN-35-C Fuse MVI       Disabled         Curve Name       Estandard Fuse MVI         Cooper NN-35-C Fuse MVI       Disabled         Oil Fuse Cutout Fuse MVI       Nimimum Tifuse MVI         Joil Fuse Cutout Fuse MVI       Disabled         Joil Fuse Cutour Fuse MVI       Disabled         Intrush Restraint       Instantancous Trip         Disabled       Disabled       Disabled |
|            | possibility of closing in on a fault. Should such an<br>event occur, then the MVI experiencing the fault close<br>must be checked according to all of the tests defined<br>in IS-0908, page 4, "Testing and Evaluation of Molded<br>Vacuum Interrupters".                                                                                                    | 1 ↓<br>Inrush Active Time<br>0.0 ↓<br>COM Control Type ▼ Acquire Update ↓ Exit<br>Ready July 17, 2019 11:51:18 AM                                                                                                    |

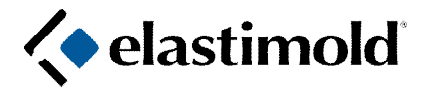

IS-0877 IS-MVI1/3PG Revision: 0 Date: July 2019 Page 11 of 17

| Step | Edit Curve Screen                                                                                               |                      |                |  |
|------|----------------------------------------------------------------------------------------------------|----------------------|----------------|--|
| 17   | Allows the user to change points on an existing curve. It<br>allows you to save these changes under a new Curve | Z Edit Curve         |                |  |
|      | the "Save" box. This will save the new curve under the<br>Custom Curves. You can also click on Export Points    | Curve Name E Standar | d Relay MVI    |  |
|      | which will export the points to excel or clip board.                                                            | % Min Trip           | Time (seconds) |  |
|      |                                                                                                    | 100.00 🗢             | 100.000 🗢 🔮    |  |
|      |                                                                                                    | 110.00 \$            | 26.883 🗘       |  |
|      |                                                                                                    | 120.00 \$            | 11.812 🗢 📲     |  |
|      |                                                                                                    | 140.00 🗘             | 4.730 💲        |  |
|      |                                                                                                    | 160.00 💲             | 2.833 🛟        |  |
|      |                                                                                                    | 180.00 🗘             | 1.998 🗘        |  |
|      |                                                                                                    | 200.00 🗘             | 1.466 🗘        |  |
|      |                                                                                                    | 250.00 🗘             | 0.883 🗘        |  |
|      |                                                                                                    | 200.00               | 0.506          |  |
|      |                                                                                                    | Number of poin       | ts 20 🗘        |  |
|      |                                                                                                    | Save                 | 2 Points       |  |

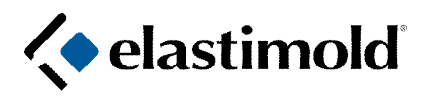

IS-0877 IS-MVI1/3PG Revision: 0 Date: July 2019 Page 12 of 17

| Step                                                                                                    | Minimum Trip                                                                                                    |                                                                       |
|----------------------------------------------------------------------------------------------------|----------------------------------------------------------------------------------------------------|-----------------------------------------------------------------------|
| 18                                                                                                    | Enter the desired minimum trip level.                                                                                                    | ESettil Rev B •                                                       |
|                                                                                                    | The ranges of minimum trip values are as follows:                                                                                                    | elastimold <sup>®</sup> Three Phase                                   |
|                                                                                                    | On a phase Relay MVI from 30 to 900 amps (30 is a default)                                                                                                    | PC Software for the MVI Molded Vacuum Fault Interrupter               |
|                                                                                                    | On a phase Fuse MVI from 10 to 200 amps (10 is a default)                                                                                                    | Phase TCC Ground TCC Curve Type Curve Type Fuse Relay Custom Disabled |
|                                                                                                    | On a Ground fault protection From 1 to 0.8*(the value for minimum trip on a phase)                                                                                                    | Curve Name E Standard Relay MVI                                       |
| Note: When a fuse curve is selected, the program simulates the behavior of that device, i.e. the actual pick-up current for the fuse is 2.2 times the minimum trip value. | Inrush Restraint     Inrush Active Time       0.00 ♀     1.0 ♀       0.00 ♀     1.0 ♀       0.00 ♀     1.0 ♀       0.00 ♀     1.0 ♀       0.00 ♀     1.0 ♀       0.00 ♀     1.0 ♀       0.00 ♀     1.0 ♀       0.00 ♀     1.0 ♀       0.00 ♀     1.0 ♀       0.00 ♀     1.0 ♀       0.00 ♀     0.00 ♀ |                                                                       |
|                                                                                                    |                                                                                                    | 🔅 COM Control Type 👻 📑 Acquire 📑 Update 🖏 Exit                        |
|                                                                                                    |                                                                                                    | Ready July 18, 2019 11:25:28 AM                                       |

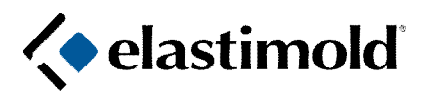

IS-0877 IS-MVI1/3PG Revision: 0 Date: July 2019 Page 13 of 17

| Step | Adders and Multipliers                                                                                                    |                                                                                                    |
|------|----------------------------------------------------------------------------------------------------|----------------------------------------------------------------------------------------------------|
| 19   | An Adder is an increment of time that is added to the                                                                                                    | ESettII Rev B *                                                                                                    |
|      | time for each current for a particular curve.                                                                                                    | File View Communications Help                                                                                                    |
|      | The range is 0.00 to10.00 seconds with a default of 0.00                                                                                                    | elastimold <sup>®</sup> Three Phase Version III                                                                                                    |
|      | seconds.                                                                                                    | PC Software for the MVI Molded Vacuum Fault Interrupter                                                                                                    |
|      | An adder by itself, flattens the high current portion of the TCC Curve.                                                                                                    | Phase TCC Ground TCC                                                                                                    |
|      | A multiplier is a constant that is used to change the time<br>for each current for a particular curve by multiplying the<br>time by the constant.                                                                                              | Curve Type<br>Fuse Relay © Custom Disabled<br>Curve Name E Standard Relay MVI                                                                                                    |
|      | The range is 0.1 to 2.0 with a default of 1.00.                                                                                                    | Rew Curve Edit rve                                                                                                    |
|      | A multiplier, by itself, shifts the TCC Curve up or down<br>along the time axis while keeping the same curve<br>shape. The resulting time after selecting Adder and<br>Multiplier is calculated as:<br>TNEW = (TINITIAL x Multiplier) + Adder. | Minimum Trip Adder Multiplier<br>30 \$ 0.00 \$ 1.0 \$ 0.05 \$<br>Adder<br>Inrush Restraint<br>Minimum Trio Multiplier<br>1 \$                                                                                                    |
|      |                                                                                                    | Inrush Active Time<br>0.0 C 0ver-Current Time Delay<br>0.00 C                                                                                                    |
|      |                                                                                                    | COM Control Type                                                                                                    |
|      |                                                                                                    | File View Communications Help<br>Communications Help<br>Communications Help |
|      |                                                                                                    | DC Seference for the MULMelded Version Fridd Information                                                                                                    |
|      |                                                                                                    | PL Software for the PNV Proteet Vacuum Paut Interrupter                                                                                                    |
|      |                                                                                                    |                                                                                                    |
|      |                                                                                                    | Curve Type Or Relay Ocustom Obsabled                                                                                                    |
|      |                                                                                                    | Curve Name E Standard Relay MVI                                                                                                    |
|      |                                                                                                    | Rew Curve Edit Curve                                                                                                    |
|      |                                                                                                    | Minimum Trip Adder Multiplier Response Time<br>30 ♀ 0.00 ♀ 1.0 ♀ 0.05 ♀                                                                                                    |
|      |                                                                                                    | Instantaneous Trip       Minimum Trip Multiplier         Instantaneous Trip       Disabled                                                                                                    |
|      |                                                                                                    | 1     ↓       Inrush Active Time     Over-Current Time Delay       0.0     ↓                                                                                                    |
|      |                                                                                                    | 🔅 COM Control Type 👻 🔹 Acquire 📑 Update 🔩 Exit                                                                                                    |
|      |                                                                                                    | Ready July 18, 2019 11:28:06 AM                                                                                                    |

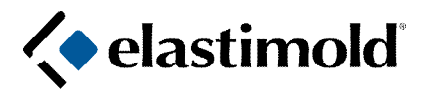

IS-0877 IS-MVI1/3PG Revision: 0 Date: July 2019 Page 14 of 17

| Step | Minimum Response Time                                                                                                    |                                                                                                    |
|------|----------------------------------------------------------------------------------------------------|----------------------------------------------------------------------------------------------------|
| 20   | The minimum response time forces the unit to respond<br>in a time that is no less than the minimum response<br>time. The range is 0.05 seconds to 1.00 seconds with a<br>default of 0.05 seconds.                                                                       | File     View     Communications     Help       Image: Communication of the period     Three Phase       Image: Communication of the period     Version III                                                                                                    |
|      | The Minimum Trip, Adder, Multiplier and<br>Minimum Response Time settings on a Three<br>Phase or Single Phase Control can be found<br>on the Edit or New Curve Screen. For the<br>Three Phase II Control these functions will be<br>on the Phase or Ground TCC Screens. | PC Software for the MVI Molded Vacuum Fault Interrupter         Phase TCC       Ground TCC         Urure Type       Plase TCC         Curve Name       E Standard Relay MVI         Intush Restraint       Minimum Trip         Adder       Multiplier         30       0.00         10       Minimum Response Time         100       Disabled         101       Minimum Response Time         102       Disabled         000       0.00         000       0.00         000       0.00         000       0.00         000       0.00         000       0.00         000       0.00         000       0.00         000       0.00         000       0.00         0.00       0.00         0.00       Juy 10, 2019 1129 26 AM |

| Step | Inrush Restraint                                                                                                    |                                                                                                    |
|------|----------------------------------------------------------------------------------------------------|----------------------------------------------------------------------------------------------------|
| 21   | Inrush Restraint: Prevents the unit from tripping when<br>there is an inrush current generated in the system. This<br>feature increases the minimum trip level (Minimum Trip<br>Multiplier) temporarily (Inrush active time), then returns<br>the control to normal trip settings. Both the Minimum Trip<br>Multiplier and Inrush Active Time must be set.<br>Minimum Trip Multiplier: The multiplier is a constant that<br>is used to multiply the minimum trip to establish the inrush<br>pick-up level. The range is 1 to 5 with a default<br>of 1. | File View Communications Help<br>Communications Help<br>Communications Help<br>Communications Help<br>Constant Communications Help<br>Constant Communications Help<br>Co |
|      | seconds with a default of 0.0.<br><b>Note:</b> Default settings are set for no inrush restraint                                                                                                    | Minimum Trip Adder Multiplier Response Time<br>30 ≎ 0.00 ≎ 1.0 ≎ 0.05 ≎<br>Inrush Restraint<br>Minimum Trio Multiplier<br>1 ≎<br>Inrush Active Time<br>0.0 ≎<br>0.00 ≎                                                                                                    |
|      |                                                                                                    | COM Control Type V Acquire Update 4 Exit<br>Ready July 17, 2019 11:47:10 AM                                                                                                    |

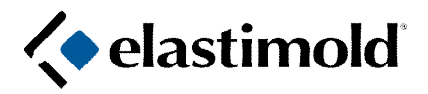

IS-0877 IS-MVI1/3PG Revision: 0 Date: July 2019 Page 15 of 17

| Step | Instantaneous Trip                                                                                                    |
|------|----------------------------------------------------------------------------------------------------|
| 22   | Causes the unit to trip instantaneously when the current is                                                                                     |
|      | at or above this set point. This function overrides the File View Communications Help                                                           |
|      | time/current curve settings. The range is 20 to 10,000 amps<br>with the default set at "Disabled" permitting the curves to<br>control the trip. |
|      | PC Software for the MVI Molded Vacuum Fault Interrupter                                                                                         |
|      | Phase TCC Ground TCC                                                                                                    |
|      | Curve Type                                                                                                    |
|      | Curve Name E Standard Relay MVI                                                                                                    |
|      | New Curve                                                                                                    |
|      | Minimum Trip Adder M lier Minimum<br>30 ♀ 0.00 ♀ ↓ 0 ♀ 0.05 ♀                                                                                   |
|      | Inrush Restraint<br>Minimum Trio Multiolier<br>Disabled                                                                                         |
|      | Inrush Active Time<br>0.0 C                                                                                                    |
|      | 🔅 COM Control Type 👻 📑 Acquire 📑 Update 🐗 Exit                                                                                                  |
|      | Ready July 17, 2019 11:47:10 AM                                                                                                    |
|      |                                                                                                    |
| Step | Over Current Time Delay                                                                                                    |
| 23   | The time delay is the same as the "Adder". It is an                                                                                             |
|      | increment of time that is added to the time for each current                                                                                    |

| Otop |                                                              |                                                         |
|------|--------------------------------------------------------------|---------------------------------------------------------|
| 23   | The time delay is the same as the "Adder". It is an          | 🛱 ESetill Rev B                                         |
|      | increment of time that is added to the time for each current | File View Communications Help                           |
|      | for a particular curve.                                      | elastimold <sup>*</sup> Three Phase Version III         |
|      | Tnew = Tinitial + Tincrement.                                | PC Software for the MVI Molded Vacuum Fault Interrupter |
|      | The range is 0.00 to 0.50 seconds with a default of 0.00     | Phase TCC Ground TCC                                    |
|      | seconds.                                                     |                                                         |
|      |                                                              | Curve Type                                              |
|      |                                                              | Fuse     In Relay     Custom     Disabled               |
|      |                                                              | Curve Name E Standard Relay MVI                         |
|      |                                                              |                                                         |
|      |                                                              | New Curve                                               |
|      |                                                              | Militar                                                 |
|      |                                                              | Minimum Trip Adder Multiplier Response Time             |
|      |                                                              | 30 \$ 0.00 \$ 1.0 \$ 0.05 \$                            |
|      |                                                              | Inrush Restraint Instantaneous Trip                     |
|      |                                                              | Minimum Trio Multiplier Disabled                        |
|      |                                                              |                                                         |
|      |                                                              | Inrush Active Time Over-Current Time Delay              |
|      |                                                              | 0.0 🗘 0.00 🗘                                            |
|      |                                                              | COM Control Type                                        |
|      |                                                              | Control type                                            |
|      |                                                              | Ready July 17, 2019 11:47:10 AM                         |

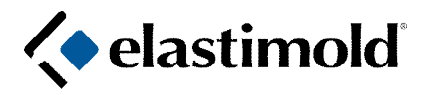

IS-0877 IS-MVI1/3PG Revision: 0 Date: July 2019 Page 16 of 17

| Step | Ground Fault Blocked                                                                                                    |                                                                                                    |
|------|----------------------------------------------------------------------------------------------------|----------------------------------------------------------------------------------------------------|
| 24   | If Ground Fault Blocked box is unchecked the Ground<br>Fault Protection is active. This check box is available only<br>when Ground TCC is selected.<br>Note: If ESETIII REV B is used with an 80 control and the<br>ground fault is blocked then the GFI protection is disabled<br>and the GFI selector switch on the 80 control will not allow<br>the user to enable the GFI function. | File       View       Communications       Help         File       View       Communications       Help         Communications       Help       Three Phase         Version III       Presention of the second second seco |
|      | In order to use the GFI selector on the 80 control, the ground fault protection block should NOT be checked.                                                                                                    | Curve Type<br>Fuse Relay Custom<br>Curve Name E Standard Relay MVI<br>New Curve E Edit Curve<br>Minimum                                                                                                    |
|      |                                                                                                    | Minimum rip     Addet     Midupuer     Response Time       1     0.00     1.0     0.05       Inrush Restraint     Instantancous Trip     Disabled       1     Disabled        Inrush Active Time     0.00     0.00       0.0     0.00                                                                                                    |
|      |                                                                                                    | Ready July 17, 2019 11:48:44 AM                                                                                                    |

| Step | Ground Fault Protection                                                                                                    |                                                                                                    |
|------|----------------------------------------------------------------------------------------------------|----------------------------------------------------------------------------------------------------|
| 25   | To set the Ground Fault Protection click on the box<br>"Ground Fault Blocked", which will remove the check mark<br>and make the Input boxes on the Ground TCC screen<br>active. Next, set the parameters for the Ground Fault<br>Curve the same way the Phase TCC curves were set<br>following Steps 13-24. | File View Communications Help<br>Contractions Help<br>Contractions Help<br>Contractions Help<br>PC Software for<br>Phase Tor<br>Phase Tor<br>Phase |
|      | With the ground fault protection active, the program will<br>trip MVI according to the lowest trip time on a phase and<br>ground curves.<br>Ground curve is set to look for current imbalance between<br>any of two phases.                                                                                 | Ground Fault Blocked         Curve Type         Fuse       Relay         Curve Name       E Standard Relay MVI         Curve Name       E Standard Relay MVI         Image: Standard Relay MVI       Image: Standard Relay MVI         Image: Standard Relay MVI       Image: Standard Relay MVI                                                                                                    |

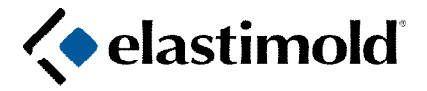

## Troubleshooting

| Onconviry | Ch | eck/ | Try |
|-----------|----|------|-----|
|-----------|----|------|-----|

- Verify that the MVI-STP-USB Cable is connected to the PC and the other end of the Cable is Connected to an Elastimold MVI Control port.
- 2. If the LED on the controller or CT is blinking, they are connected properly. The problem is in the computer or in an ESET program. See step #3. \* Note: There is no light on the MVI-STP-USB.
- 3. Verify that no other program is using the port (Mouse, Hotsync, etc.). If so, end-task the program.
- 4. Confirm that the port configuration is correct (click on the COM Icon).

**CAUTION**: DO NOT change Firmware unless advised by a factory. If firmware changed, the parameters must be updated with a new firmware

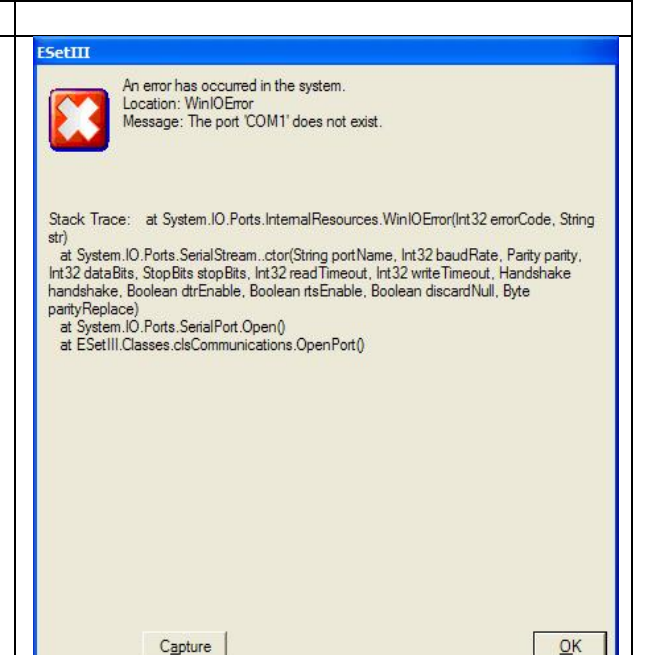

## About the Inrush Restraint Option

The In-Rush Restraint (IRR) option provides an initial time period upon energizing the circuit of elevated current levels to accommodate cold load pick-up. Cold load pick-up includes the momentary high current flow when a "dead" line is made hot by closing this interrupter or some other upstream device.

The inrush restraint feature is very simple in concept and settings with the understanding of the underlying reasons for inrush restraint. Here are two examples:

(1) the MVI is on a "dead" line downstream of the open point, and you close the open point, load pickup can cause a momentary high current to flow, which could cause the MVI to trip/open;

(2) the MVI is supplying a large transformer and you energize it, a large magnetizing current can flow potentially causing the MVI to trip/open.

In-Rush Restraint can provide the necessary increase in the current setting for the time delay period in these instances without blocking higher fault current protection.

Example, if the *Trip Selection* (amps) is set for 30 amp and the *Minimum Trip Multiplier* is set at 3 and the *Inrush Active Time* is set for 3.5 seconds, the IRR current is 3 X 30 = 90 amp. If the power-up applied current is above 90 amps, the trip time follows the TCC curve. The 90 amp trip level will remain active for 3.5 seconds, after 3.5 seconds the minimum trip value goes back to 30 amp.

IRR Notes: On the fuse curve settings, the pick-up is approximately 2.2 times the selected trip setting when calculating the IRR current. The IRR is only active on a power-up condition or if the current in the line is approximately zero (less than 1 amp).